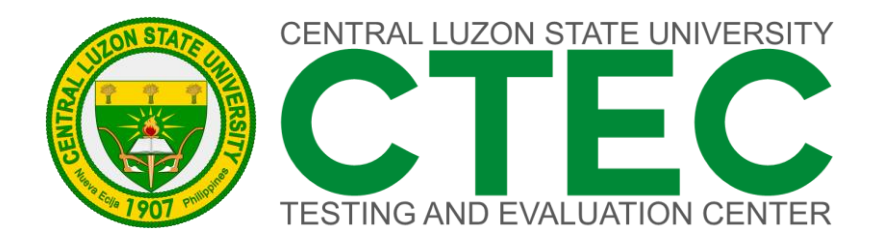

# Online FACULTY PERFORMANCE EVALUATION

# USER MANUAL For STUDENT

"MALAGA ANG INYONG TINIG UPANG HIGIT NA MAPAHUSAY ANG KALIDAD NG AMING PAGLILINGKOD"

### How to use the system

The system can be accessed on the PC browser or Phone browser. The System UI (User Interface) will adjust based on the device's screen size.

| CLSU Testing and Evaluation Center                          |                                      |                                                  | Manual Logi                              |
|-------------------------------------------------------------|--------------------------------------|--------------------------------------------------|------------------------------------------|
|                                                             | Faculty Po<br>Eval                   | erformance<br>uation                             |                                          |
| STUDENT EVALUATION                                          | SELF EVALUATION                      | PEER EVALUATION                                  | SUPERVISOR EVALUATION                    |
| Students evaluate their teacher in a specific subject area. | Faculty members evaluate themselves. | Faculty members evaluate their peers/colleagues. | Supervisors evaluate their subordinates. |

Figure 1. Desktop View

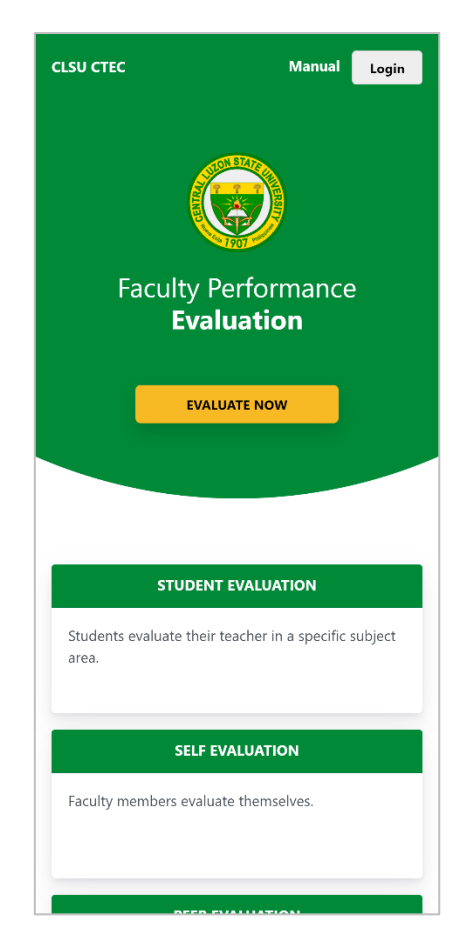

Figure 2. Mobile View

#### **Login and Registration**

Step 1. Open your favorite browser then access this link <a href="https://ctec.clsu2.edu.ph/evaluation/">ctec.clsu2.edu.ph/evaluation/</a>

| С | G | ctec.clsu2.edu.ph/evaluation/ |
|---|---|-------------------------------|
|   |   |                               |

Figure 3. CLSU Faculty Performance Evaluation Link

**Step 2**. Once the page is fully loaded, you will see the Faculty Performance Evaluation Landing Page. On the upper right corner of the page, click **Login**.

Step 3. A window will pop up on the screen, select STUDENT.

| Login as       | × |
|----------------|---|
| STUDENT        |   |
| FACULTY MEMBER |   |
| SUPERVISOR     |   |
|                |   |

Figure 4. "Login as" Modal

**Step 4**. Enter your official email address (@asts.ph.education, @clsu2.edu.ph, @dotclsu.edu.ph, @ushs.ph.education).

| Faculty Performance | Student Login  |
|---------------------|----------------|
| <b>Evaluation</b>   | Official Email |
| EVALUATE AS STUDENT |                |

Figure 5. Student Login - Email

The system will send a verification code to your email address, if you didn't receive it in your inbox, check your spam folder.

**Step 5**. Enter your verification code then click **VERIFY**. If the verification code was not received, click **RESEND CODE**. If you are already registered, skip this step and proceed to Step 7.

| Faculty Performance | <b>Email Verification</b><br>We sent a code to your email address.<br>Enter your verification code |
|---------------------|----------------------------------------------------------------------------------------------------|
| Evaluation          | VERIFY                                                                                             |
| EVALUATE AS STUDENT | RESEND CODE<br>BACK                                                                                |
|                     |                                                                                                    |

Figure 6. Email Verification

Step 6. Fill in all the required fields then click SUBMIT.

Figure 7. Registration Form

#### Step 7. Enter your password.

|                                   | Student Login<br>Please enter your password |
|-----------------------------------|---------------------------------------------|
| Faculty Performance<br>Evaluation | CONTINUE<br>Forgot password?                |
| EVALUATE AS STUDENT               | ВАСК                                        |

Figure 8. Student Login - Password

#### **Dashboard and Evaluation**

The System Interface has the following parts:

- Header Upper part of the webpage
- Sidebar Left part of the webpage
- Body Contains the most content of the webpage
- Footer Bottom part of the webpage

In the dashboard, you will see the list of faculties you need to evaluate. Please read the reminder/direction before you start the evaluation.

| Faculty Performance Evaluation                                  |      |                                                               |                                                                                                    |                                                                | Dela cruz, Johm DC<br>Student      |
|-----------------------------------------------------------------|------|---------------------------------------------------------------|----------------------------------------------------------------------------------------------------|----------------------------------------------------------------|------------------------------------|
| DASHBOARD<br>Dashboard<br>ACCOUNT<br>Manage Account<br>Solution |      | Reminder<br>You are evaluating your<br>If teachers were wrong | r SUBJECT TEACHER, please read the directions before you<br>y included in the list, please let us know. Message us at cte | begin the evaluation process.<br>cevaluationdivision@clsu2.edu | ph.                                |
|                                                                 | BELO | W ARE THE SUBJECTS AND F/                                     | ACULTY MEMBERS THAT YOU NEED TO EVALUATE. CLIC                                                                            | K THE EVALUATE BUTTON TO<br>STATUS                             | ACTIONS                            |
|                                                                 | 1    | FACULTY . TEST 1                                              | COMSCI 1110                                                                                                    | NOT STARTED                                                    | EVALUATE                           |
|                                                                 | 2    | FACULTY . TEST 2                                              | MATH 1100                                                                                                    | NOT STARTED                                                    | EVALUATE                           |
|                                                                 | 3    | FACULTY . TEST 3                                              | ENGL 1100                                                                                                    | NOT STARTED                                                    | EVALUATE                           |
|                                                                 |      |                                                               |                                                                                                    |                                                                |                                    |
|                                                                 |      |                                                               |                                                                                                    |                                                                |                                    |
|                                                                 |      |                                                               |                                                                                                    |                                                                |                                    |
|                                                                 |      |                                                               |                                                                                                    | ©                                                              | CLSU Testing and Evaluation Center |

Figure 9. Student Dashboard

**Step 1.** Click the **EVALUATE** button to begin the evaluation.

**Step 2**. Before you start rating, please read the reminder and direction carefully. The Evaluation Form is divided into four (4) parts, from A to D.

| Faculty Performance<br>Evaluation |                                                                                                    |                        |                              |                        |             | Dela cruz, Johm DC<br>Student |
|-----------------------------------|----------------------------------------------------------------------------------------------------|------------------------|------------------------------|------------------------|-------------|-------------------------------|
| DASHBOARD                         | 25%                                                                                                    |                        |                              |                        |             |                               |
| ACCOUNT                           | FACULTY: FACULTY . TEST 1<br>SUBJECT: COMSCI 1110                                                                    |                        |                              |                        |             | Back                          |
| Manage Account                    | FACULTY PERFO                                                                                                    | RMANCE EVA             | LUATION                      |                        |             |                               |
| <a> Logout</a>                    | Direction:<br>This questionnaire seeks your objective, honest and fair evaluation of your teacher in the             | his subject. The highe | est possible rating is 5, th | e lowest is 1. All ite | ems are re  | quired.                       |
|                                   | A - COMMITMENT                                                                                                    | OUTSTANDING<br>(5)     | VERY SATISFACTORY<br>(4)     | SATISFACTORY<br>(3)    | FAIR<br>(2) | NEEDS IMPROVEMENT<br>(1)      |
|                                   | 1. Recognizes student's strengths and weaknesses.                                                                    | $\bigcirc$             | $\bigcirc$                   | $\bigcirc$             | $\bigcirc$  | $\bigcirc$                    |
|                                   | 2. Shows concern in student as persons.                                                                              | $\bigcirc$             | $\bigcirc$                   | $\bigcirc$             | $\bigcirc$  | $\bigcirc$                    |
|                                   | <ol> <li>Integrates his/her learning objectives with students' objectives in a<br/>collaborative process.</li> </ol> | $\bigcirc$             | $\bigcirc$                   | $\bigcirc$             | $\bigcirc$  | $\bigcirc$                    |
|                                   | 4. Participates in collaborative efforts to address students' or class problems.                                     | $\bigcirc$             | $\bigcirc$                   | $\bigcirc$             | $\bigcirc$  | $\bigcirc$                    |
|                                   | 5. Makes himself/herself available for consultation even beyond official time.                                       | $\bigcirc$             | $\bigcirc$                   | $\bigcirc$             | $\bigcirc$  | $\bigcirc$                    |
|                                   | 6. Shows sensitivity to individual student's needs.                                                                  | $\bigcirc$             | $\bigcirc$                   | $\bigcirc$             | $\bigcirc$  | $\bigcirc$                    |
|                                   | 7. Provides supplemental resources to facilitate the teaching-learning process.                                      | $\bigcirc$             | $\bigcirc$                   | $\bigcirc$             | $\bigcirc$  | $\bigcirc$                    |
|                                   | 8. Displays continuous enthusiasm in the acquisition of knowledge and skills.                                        | $\bigcirc$             | $\bigcirc$                   | $\bigcirc$             | $\bigcirc$  | $\bigcirc$                    |
|                                   |                                                                                                    |                        |                              |                        |             | NEXT                          |

Figure 10. Evaluation Form for Student Ratings

(Part A - Commitment)

To review or change your ratings, click **PREVIOUS** button.

| V Evaluation — |                                                                                                    |                       |                              |                        |             | Stud                    |
|----------------|----------------------------------------------------------------------------------------------------|-----------------------|------------------------------|------------------------|-------------|-------------------------|
| DASHBOARD      |                                                                                                    |                       |                              |                        |             |                         |
| Dashboard      | 50%                                                                                                    |                       |                              |                        |             |                         |
| CCOUNT         | FACULTY: FACULTY - TEST 1<br>SUBJECT: COMSCI 1110                                                      |                       |                              |                        |             | Back                    |
| Manage Account | FACULTY PERFO                                                                                          | RMANCE EV/            | ALUATION                     |                        |             |                         |
| 🔄 Logout       | Direction:<br>This questionnaire seeks your objective, honest and fair evaluation of your teacher in t | his subject. The high | est possible rating is 5, th | ne lowest is 1. All it | ems are re  | equired.                |
|                | B - KNOWLEDGE OF THE SUBJECT MATTER                                                                    | OUTSTANDING<br>(5)    | VERY SATISFACTORY<br>(4)     | SATISFACTORY<br>(3)    | FAIR<br>(2) | NEEDS IMPROVEMEN<br>(1) |
|                | 1. Explains the lesson by citing examples and situations.                                              | $\bigcirc$            | $\bigcirc$                   | $\bigcirc$             | $\bigcirc$  | $\bigcirc$              |
|                | 2. Presents the lesson clearly and in an organized manner.                                             | $\bigcirc$            | $\bigcirc$                   | $\bigcirc$             | $\bigcirc$  | $\bigcirc$              |
|                | 3. Explains the subject matter with depth.                                                             | $\bigcirc$            | $\bigcirc$                   | $\bigcirc$             | $\bigcirc$  | $\bigcirc$              |
|                | 4. Relates the subject matter to previous topics and to other related topics.                          | $\bigcirc$            | $\bigcirc$                   | $\bigcirc$             | $\bigcirc$  | $\bigcirc$              |
|                | 5. Integrates the topics discussed in the lesson.                                                      | $\bigcirc$            | $\bigcirc$                   | $\bigcirc$             | $\bigcirc$  | $\bigcirc$              |
|                | 6. Cites current or up-to-date information on the subject matter.                                      | $\bigcirc$            | $\bigcirc$                   | $\bigcirc$             | $\bigcirc$  | $\bigcirc$              |
|                | 7. Integrates current and relevant developments to supplement information in textbooks.                | $\bigcirc$            | $\bigcirc$                   | $\bigcirc$             | $\bigcirc$  | $\bigcirc$              |
|                | 8. Raises problems and issue relevant to the topics.                                                   | $\bigcirc$            | $\bigcirc$                   | $\bigcirc$             | $\bigcirc$  | $\bigcirc$              |
|                | PREVIOUS                                                                                               |                       |                              |                        |             | NEXT                    |

Figure 11. Evaluation Form for Student Ratings

(Part B - Knowledge of the Subject Matter)

| <b>i</b> Faculty Performance <b>i</b> Evaluation |                                                                                                    |                     |                           |                       |             | Dela cruz, Johm DC<br>Student |
|--------------------------------------------------|----------------------------------------------------------------------------------------------------|---------------------|---------------------------|-----------------------|-------------|-------------------------------|
| DASHBOARD                                        | 75%                                                                                                    |                     |                           |                       |             |                               |
| 🔔 Dashboard                                      | FACULTY: FACULTY : TEST 1<br>SUBJECT: COMSCI 1110                                                             |                     |                           |                       |             | Back                          |
| ACCOUNT                                          |                                                                                                    | ΙΔΝζΕ Εναι          | UATION                    |                       |             |                               |
| Manage Account                                   | Direction:<br>This questionnaire seeks your objective, honest and fair evaluation of your teacher in this su  | ubject. The highest | possible rating is 5, the | lowest is 1. All iten | ns are rec  | quired.                       |
|                                                  | C - TEACHING FOR INDEPENDENT LEARNING                                                                         | OUTSTANDING<br>(5)  | VERY SATISFACTORY<br>(4)  | SATISFACTORY<br>(3)   | FAIR<br>(2) | NEEDS IMPROVEMENT<br>(1)      |
|                                                  | 1. Allow students to apply concepts learned to demonstrate understanding of the lesson.                       | $\bigcirc$          | $\bigcirc$                | $\bigcirc$            | $\bigcirc$  | $\bigcirc$                    |
|                                                  | 2. Creates teaching strategies that allow students to practice using the concepts they need to understand.    | $\bigcirc$          | $\bigcirc$                | $\bigcirc$            | $\bigcirc$  | $\bigcirc$                    |
|                                                  | 3. Provides exercises which develop creative and critical thinking among students.                            | $\bigcirc$          | $\bigcirc$                | $\bigcirc$            | $\bigcirc$  | $\bigcirc$                    |
|                                                  | 4. Enhances students' self-esteem through proper recognition of their abilities.                              | $\bigcirc$          | $\bigcirc$                | $\bigcirc$            | $\bigcirc$  | $\bigcirc$                    |
|                                                  | 5. Motivates students to do their best.                                                                       | $\bigcirc$          | $\bigcirc$                | $\bigcirc$            | $\bigcirc$  | $\bigcirc$                    |
|                                                  | 6. Accomplishes the objectives of the course through the lesson.                                              | $\bigcirc$          | $\bigcirc$                | $\bigcirc$            | $\bigcirc$  | $\bigcirc$                    |
|                                                  | 7. Promotes self-reliance and self-discipline among students.                                                 | $\bigcirc$          | $\bigcirc$                | $\bigcirc$            | $\bigcirc$  | $\bigcirc$                    |
|                                                  | <ol> <li>Allows students to make their own decisions and be accountable for their<br/>performance.</li> </ol> | $\bigcirc$          | $\bigcirc$                | $\bigcirc$            | $\bigcirc$  | $\bigcirc$                    |
|                                                  | PREVIOUS                                                                                                    |                     |                           |                       |             | NEXT                          |

#### Figure 12. Evaluation Form for Student Ratings

(Part C – Teaching for Independent Learning)

| Evaluation     |                                                                                                    |                       |                          |                     |             | Stu        |
|----------------|----------------------------------------------------------------------------------------------------|-----------------------|--------------------------|---------------------|-------------|------------|
| SHBOARD        | 10%                                                                                                    |                       |                          |                     |             | Par        |
| Dashboard      | SUBJECT: COMSCI 1110                                                                                                    |                       |                          |                     |             | ba         |
| OUNT           | FACULTY PERFORMANCE EVAL                                                                                                    | UATION                |                          |                     |             |            |
| Manage Account | Direction:<br>This questionnaire seeks your objective, honest and fair evaluation of your teacher in this subject. The highest possible rating                                        | is 5, the lowest is 1 | . All items are require  | d.                  |             |            |
| Logout         | D - MANAGEMENT OF LEARNING                                                                                                    | OUTSTANDING<br>(5)    | VERY<br>SATISFACTORY (4) | SATISFACTORY<br>(3) | FAIR<br>(2) | NEEDS      |
|                | 1. Explains the syllabus at the beginning of the term.                                                                                                    | $\bigcirc$            | $\bigcirc$               | $\bigcirc$          | $\bigcirc$  | $\bigcirc$ |
|                | 2. Provides opportunities for extensive participation of students in the teaching learning process.                                                                                   | $\bigcirc$            | $\bigcirc$               | $\bigcirc$          | $\bigcirc$  | $\bigcirc$ |
|                | 3. Assumes roles as facilitator, resource, coach, inquisitor, integrator and referee in drawing or encouraging students to contribute to knowledge and understanding of the concepts. | $\bigcirc$            | $\bigcirc$               | $\bigcirc$          | $\bigcirc$  | $\bigcirc$ |
|                | 4. Monitors student's learning regularly.                                                                                                    | $\bigcirc$            | $\bigcirc$               | $\bigcirc$          | $\bigcirc$  | $\bigcirc$ |
|                | 5. Designs and implements learning conditions and experiences that promotes healthy exchange of ideas and/or<br>confrontation.                                                        | $\bigcirc$            | $\bigcirc$               | $\bigcirc$          | $\bigcirc$  | $\bigcirc$ |
|                | 6. Summarizes major points in lessons and discussions.                                                                                                    | $\bigcirc$            | $\bigcirc$               | $\bigcirc$          | $\bigcirc$  | $\bigcirc$ |
|                | 7. Adopts other teaching methods if student's performances are below satisfactory.                                                                                                    | $\bigcirc$            | $\bigcirc$               | $\bigcirc$          | $\bigcirc$  | $\bigcirc$ |
|                | 8. Stimulates student's desire and interest to learn more about the subject matter.                                                                                                   | $\bigcirc$            | $\bigcirc$               | $\bigcirc$          | $\bigcirc$  | $\bigcirc$ |
|                | Comments and Suggestions                                                                                                    |                       |                          |                     |             |            |
|                |                                                                                                    |                       |                          |                     |             |            |
|                |                                                                                                    |                       |                          |                     |             |            |

Figure 13. Evaluation Form for Student Ratings

(Part D - Management of Learning)

On the last part, you can give comments and suggestions to your faculty. Click **SUBMIT** to finish the evaluation. Take note that you can no longer change your ratings once you finish your evaluation.

#### Manage Account

To manage your account, click the Manage Account located at the sidebar menu.

| Faculty Performance =             |                     | Dela cruz, Johm DC<br>Student |
|-----------------------------------|---------------------|-------------------------------|
| DashBoard<br>Dashboard<br>ACCOUNT | Account Information |                               |
| Manage Account                    |                     |                               |
| 🔄 Logout                          | EDIT PROFILE        |                               |
|                                   | BASIC               |                               |
|                                   | ID Number           | 15-7779                       |
|                                   | First name          | Johm                          |
|                                   | Middle initial      | DC                            |
|                                   | Last name           | Dela cruz                     |
|                                   | Name suffix         |                               |
|                                   | Sex                 | Male 🗸                        |
|                                   | CONTACT DETAILS     |                               |

Figure 14. Manage Account

#### **Exiting the System**

Click the **Logout** button located at the sidebar menu. A small window will appear asking you confirm your logout, click **LOGOUT**.

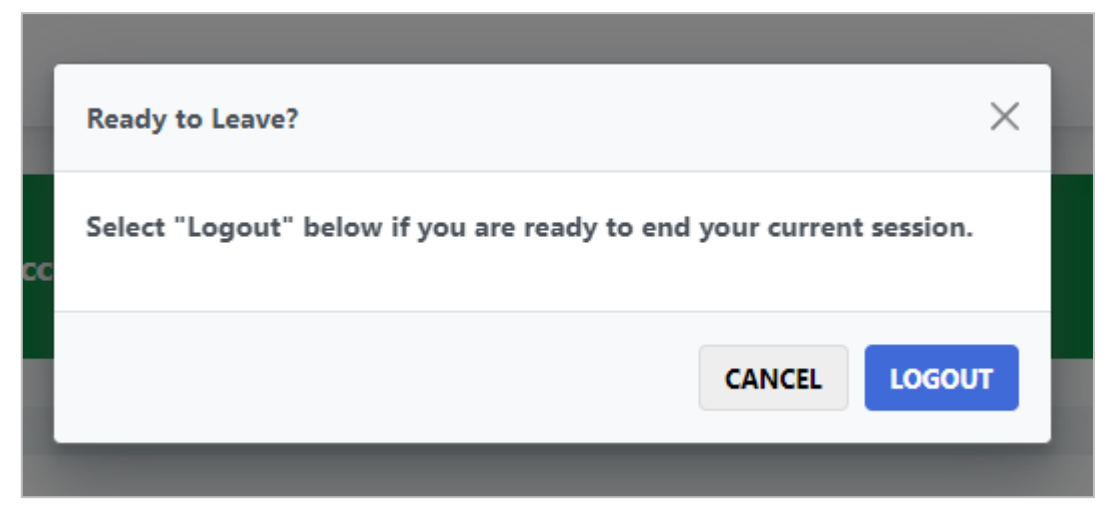

Figure 15. Logout Modal

## **Forgot Password**

**Step 1**. Go to <u>ctec.clsu2.edu.ph/evaluation/retrieve</u>, or click the Forgot Password in the Login page where you have to enter your password.

Step 2. Enter your official email address and select your user type then click CONTINUE button.

| Faculty Performance | Forgot Password                                     |
|---------------------|-----------------------------------------------------|
| Evaluation          | <ul> <li>Student</li> <li>Faculty Member</li> </ul> |
| FORGOT PASSWORD     | BACK                                                |
|                     |                                                     |
|                     |                                                     |

Figure 16. Forgot Password

Step 3. Enter your verification code then click VERIFY.

| Faculty Performance | We sent a verification code to <b>john.delacruz@test.com</b> .<br>Enter your verification code |
|---------------------|------------------------------------------------------------------------------------------------|
|                     | RESEND CODE                                                                                    |
| FORGOT PASSWORD     | urbult                                                                                         |

Figure 17. Code Verification

Step 4. Enter your new password then click SUBMIT.

|                                   | Enter your new password |
|-----------------------------------|-------------------------|
| Faculty Performance<br>Evaluation | Confirm Password        |
| FORGOT PASSWORD                   | SUBMIT                  |
|                                   |                         |

Figure 18. New Password